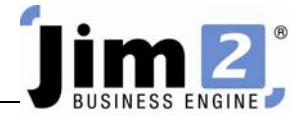

## Create a Job List using Criteria.

## Who: All sites

Describe: Able to create, name, and pin a list of Jobs, according to criteria.

Context: Creating lists is useful for seeing Jobs which are grouped similarly (by Customer, by Name, type, etc).

| (a) 2 00 0 2 2 4 1                             | ▼ Ĕ ↓ ↓ Jim2 - eBusiness                                                                                                    | _ @ X                                    |
|------------------------------------------------|----------------------------------------------------------------------------------------------------|------------------------------------------|
| Jobs Contracts Quot                            | tes Purchases Cardifiles Items Stock Accounts Banking Management Scheduling eBusiness Tools                                                                                                    | 0                                        |
| Add View/Edit Create<br>Job Jobust<br>Jobs     | Image: Sales     Image: Sales     I |                                          |
| Search Jim2 🔎 🗞                                | *   Job List - 1                                                                                                    | ×⊡ ↔                                     |
| Nav Tree Count Jobs <u>11</u> Contracts Ountes | Job                                                                                                    | Active V<br>Finish V<br>Ready V<br>Inv'd |
| Purchases                                      | Extrass         Qte#         Our Ref#         Currency         ▼         PQuote         Tax                                                                                                    |                                          |
| CardFiles<br>Items<br>Stock<br>Accounts        | Item                                                                                                    |                                          |
| Banking                                        | Dates - E Due> * E Date Out> * E Stock#                                                                                                    |                                          |
| Management                                     | Date In<   Due<  Date Out<  Stock Status                                                                                                    | •                                        |
| eBusiness                                      | Stock Groups Cust Groups Serial #                                                                                                    |                                          |
| Tools                                          | Groups ··· OR Groups ··· OR Attributes                                                                                                    | OR                                       |
|                                                | Ship Groups ··· OR Source · Value                                                                                                    |                                          |
|                                                | Drag a column header here to group by that column                                                                                                    |                                          |
|                                                | Job# Status Cust# CustRef# Item# ItemDesc Serial# Date Due Time Due Name Acc                                                                                                    | Mgr                                      |
|                                                | <no data="" display="" to=""></no>                                                                                                    |                                          |
|                                                |                                                                                                    | Chan Tabl                                |
|                                                |                                                                                                    | Show Total                               |
| Navigation Search Results >>>                  | Advanced List 0 🗸 List1                                                                                                    | 0                                        |

Skill Steps:

- 1. Select the Jobs tab from the top of the Jim2 window.
- 2. Click Create Job List in the Ribbon.
- 3. Click Advanced List at the bottom of the screen. This opens additional fields for criteria.
- 4. Restrict the amount of Jobs to be searched by removing the ticks from Active, Finish, etc.
- 5. Enter criteria required into applicable fields. Choose from drop-down options for fields.
- 6. Click Run or <<Enter>> once all criteria are entered.
- 7. Name the list by entering a short list description name in the field which displays "ListXX", at the bottom of the screen. This will then appear in the Nav Tree.
- 8. Pin the list by clicking the Pin icon at the top right of the list window.

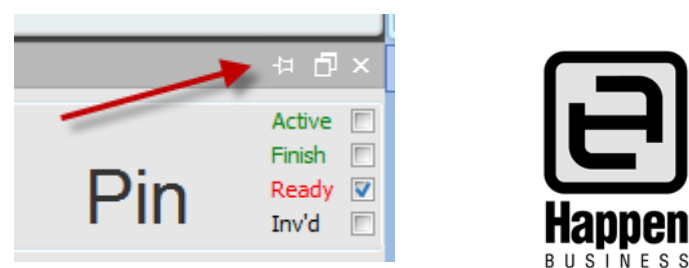